### Q7110-90187 SV DA NO

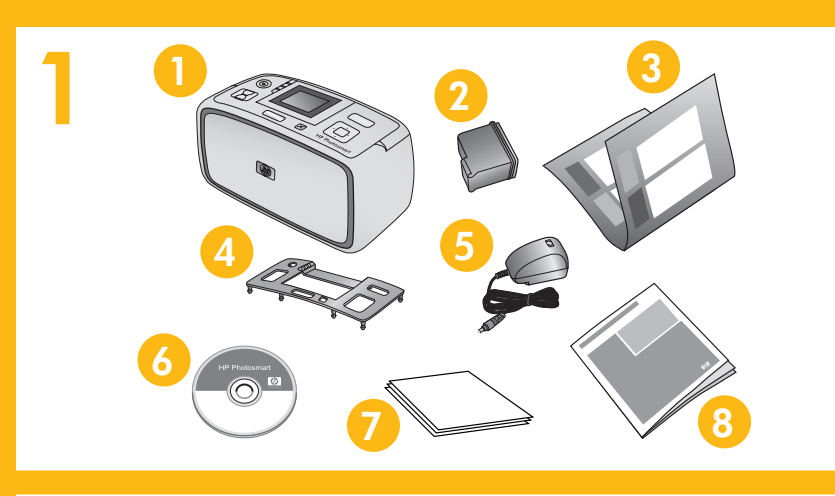

Skrivarskärm

Printerens skærm Skriverskjerm

2

## Installationsanvisningar **HP Photosmart A610 series** skrivare

# Packa upp skrivaren

Ta bort skyddstejpen inuti och runt skrivaren. Den skrivare som visas kan vara en annan modell.

HP Advanced fotopapper

- 1. HP Photosmart A610 series 5. Strömtillförsel och adaptrar 6. CD-skiva med HP skrivare 2. HP 110 bläckstrålepatron med Photosmart-programvara och elektronisk hjälp
- tre färger 3. Installationsanvisningar (den 7. här affischen) 8. Bashandbok
- 4. Kåpa

# Anslut strömkabeln

- 1. Anslut väggadaptern för rätt land/region till strömkabeln.
- 2. Anslut strömkabeln på skrivarens baksida.
- 3. Anslut strömkabeln till ett vägguttag.
- 4. Ta bort den skyddande plastfilmen från skärmen.

# **Opsætningsvejledning** HP Photosmart A610 series-printer

### Pak printeren ud

Fjern beskyttelsestapen inden i og rundt om printere afvige fra den, der vises.

- 1. HP Photosmart A610 series-printer
- 2. Trefarvet HP 110 Inkiet-blækpatron
- 3. Opsætningsvejledning (denne oversigt)
- 8. Grundlægge

# **Tilslut netledningen**

- 1. Slut det adapterstik, der passer i det pågælden til netledningen.
- 2. Tilslut netledningen bag på printeren.
- 3. Slut netledningen til en fungerende stikkontakt.
- 4. Fjern beskyttelsesfilmen fra printerens skærm.

#### 3 Kåpa Overlay Frontdeksel Inmatningsfack Papirbakke Innskuff Utmatningsfack Udskriftsbakke Utskuff

### Sätt fast kåpan

- 1. Öppna utmatningsfacket. Inmatningsfacket öppnas och skärmen visas automatiskt.
- 2. Sätt fast kåpan. Tryck hårt i mitten och på båda kanterna tills den snäpper på plats.

## Monter printerens overlay

- 1. Åbn udskriftsbakken. Papirbakken åbnes, og pri popper automatisk op.
- 2. Monter printerens overlay. Tryk ned på midten det klikker på plads.

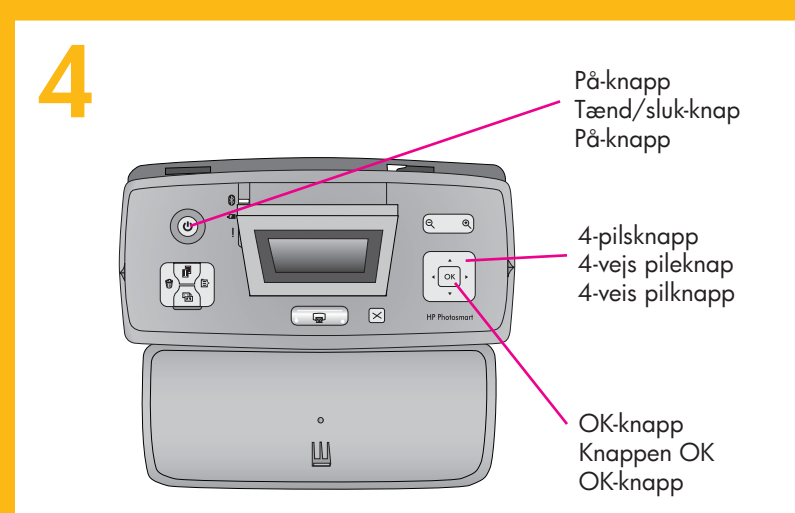

# Välj språk och land

- 1. Tryck på På-knappen när du vill slå på skrivaren.
- 2. När Select language (Välj språk) visas på skärmen trycker du på ▲ eller ▼ och markerar språket. Tryck på OK. När Set LCD language to (your language) (Ställ in LCD-språk på (ditt språk)) visas trycker du på ▲ eller och markerar Yes (Ja). Tryck på OK.
- 3. När Select country/region (Välj land/region) visas trycker du på
   ▲ eller o och markerar land/region. Tryck på OK.

### Vælg sprog og lan

- 1. Tryk på **tænd/sluk-knappen** for at tænde for pr
- 2. Når Vælg sprog vises på printerens skærm, ska ▲ eller for at fremhæve det sprog, du ønske Når Set LCD language to (your language) (Ind til (sprog)) vises, skal du trykke på ▲ eller for at fremhæve Ja. Tryk på OK.
- 3. Når Vælg land/område vises, skal du trykke på ▲ eller ▼ for at fremhæve det ønskede land/område. Tryk på OK.

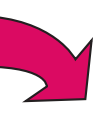

| dning<br>\610                                                                                                    | Konfigurasjonsveiledning<br>HP Photosmart A610<br>series-skriver                                                                                                    |
|----------------------------------------------------------------------------------------------------|----------------------------------------------------------------------------------------------------|
| rundt om printeren. Din model kan<br>4. Overlay<br>5. Strømforsyning og adaptere<br>6. Software og elektronisk hjælp<br>på cd til HP Photosmart<br>7. HP Avanceret Fotopapir<br>8. Grundlæggende vejledning | <ul> <li>Pakke opp skriveren</li> <li>Fjern tapen fra innsiden og utsiden av skriveren. Modellen din kan være forskjellig fra modellen på illustrasjonen.</li> <li>HP Photosmart A610 series-skriver</li> <li>HP 110 Inkjet-blekkpatron med tre farger</li> <li>Konfigurasjonsveiledning (denne plakaten)</li> <li>Frontdeksel</li> </ul> |
| r i det pågældende land/område,<br>nteren.<br>ende stikkontakt.<br>i <b>nterens skærm.</b>                                                                                                    | <ul> <li>Sette inn strømledningen</li> <li>1. Koble adapteren for korrekt land/region til strømledningen.</li> <li>2. Koble til strømledningen på baksiden av skriveren.</li> <li>3. Sett strømledningen inn i en stikkontakt som fungerer.</li> <li>4. Fjern den beskyttende filmen på skriverskjermen.</li> </ul>                       |
| ken åbnes, og printerens skærm<br>ned på midten og i siderne, så                                                                                                    | <ul> <li>Feste frontdekslet</li> <li>Åpne utskuffen. Innskuffen åpnes og skriverskjermen reiser seg automatisk.</li> <li>Sett på frontdekslet. Trykk godt ned på midten og på begge sidene slik at det klikker på plass.</li> </ul>                                                                                                    |
| r at tænde for printeren.<br>erens skærm, skal du trykke på<br>t sprog, du ønsker. Tryk på <b>OK</b> .<br>i <b>r language)</b> (Indstil skærmsprog                                                          | <ul> <li>Velge språk og land</li> <li>1. Trykk på På-knappen for å slå på skriveren.</li> <li>2. Når Velg språk vises på skriverskjermen, trykker du på ▲ eller</li> <li>for å merke språket du vil ha. Trykk på OK. Når Set LCD language to (your language) (Angi LCD-språk til (ditt språk))</li> </ul>                                 |

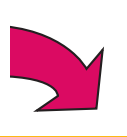

- vises, trykker du på ▲ eller ◄ for å velge Ja. Trykk på OK.
- 3. Når **Velg land/region** vises, trykker du på ▲ eller ▼ for å merke ditt land / din region. Trykk på **OK**.

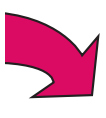

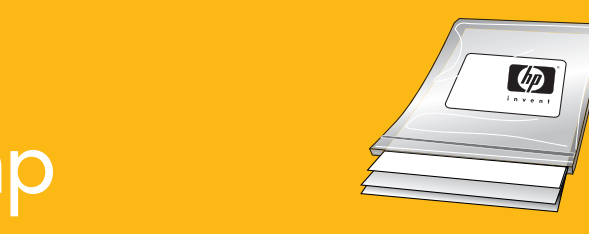

Använd HP Advanced fotopapper som är speciellt utformat för att ge vackra foton tillsammans med bläcket i din nya skrivare.

Anvend HP Avanceret Fotopapir, som specielt til at fremstille smukke fotos v blækket i den nye printer.

# Lucka till bläckpatron Dæksel til blækpatron Blekkpatrondeksel

### Sätt i bläckpatronen

- 1. Öppna luckan till bläckpatronen.
- 2. Öppna bläckpatronens förpackning. Ta tag i d**en rosa fliken** och dra bort den genomskinliga tejpen.
- Sätt i bläckpatronen med etiketten uppåt och kopparkontakterna 3. mot skrivarens insida.
- 4. Tryck in bläckpatronen i hållaren tills den snäpper fast och stäng sedan bläckpatronluckan.

### Isæt blækpatronen

- 1. Åbn dækslet til blækpatronen.
- 2. Åbn pakken med blækpatronen, og træk i den fjerne den gennemsigtige tape.
- 3. Isæt blækpatronen med mærkaten opad og de kontakter vendt ind mod printeren.
- 4. Skub blækpatronen ind i holderen, indtil den kl luk derefter dækslet til blækpatronen.

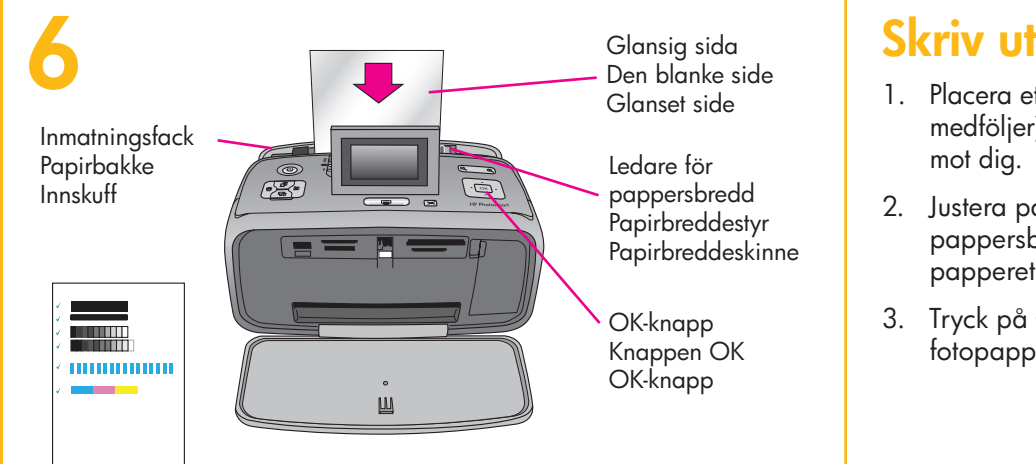

### Skriv ut en kalibreringssida

- 1. Placera ett par ark med HP Advanced fotopapper (provförpackning medföljer) i inmatningsfacket. Den glansiga sidan ska vara vänd
- 2. Justera papperet mot vänstra sidan av inmatningsfacket. Justera pappersbreddsledaren så att den ligger an mot högra sidan av papperet utan att det böjs.
- 3. Tryck på OK. Kalibreringssidan skrivs ut på första arket med fotopapper.

# Udskriv en justeringsside

- 1. Anbring nogle få ark HP Avanceret Fotopapir medfølger) i papirbakken med de blanke sider mod dig.
- 2. Juster papiret ind i venstre side af papirbakken papirbreddestyret, så det ligger tæt op til kante at papiret bliver bøjet.
- 3. Tryk på OK. Der udskrives en justeringsside på fotopapir.

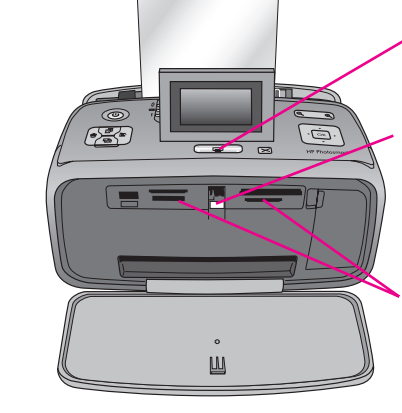

Skriv ut-knapp Knappen Udskriv Utskriftsknapp

Minneskortlampa Indikator for hukommelseskort Minnekortlampe

Minneskortplatser Hukommelseskortholdere Minnekortspor

### Skriv ut det första fotot

1. Sätt i ett minneskort i avsedd minneskortplats.

**Obs!** Minneskortet ska inte skjutas in helt och hållet i skrivaren. När minneskortet är rätt isatt blinkar minneskortlampan och övergår sedan till ett fast grönt ljus.

2. Tryck på ◀ eller och markera det foto du vill skriva ut. Tryck sedan på Print (Skriv ut) och skriv ut fotot.

### Udskriv det første foto

- 1. Sæt et hukommelseskort i den rigtige hukommel
- Bemærk: Hukommelseskortet kan ikke sættes h Når hukommelseskortet sættes rigtigt i, blinker hukommelseskort, hvorefter den lyser konstant
- 2. Tryk på ∢ eller ▶ for at vælge det foto, du vil derefter på Udskriv for at udskrive dit første fot

# Vill du ha mer information?

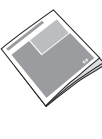

Bashandbok för HP Photosmart A610 series Innehåller instruktioner för installation av HP Photosmart-programmet på datorn.

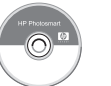

Elektronisk hjälp

www.hp.com/support

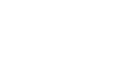

Elektronisk hjælp

A610 series

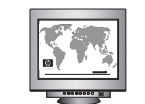

www.hp.com/support

Photosmart på computeren.

| er | udviklet |  |
|----|----------|--|
| ed | hjælp af |  |

Bruk HP Advanced Photo paper spesielt utformet for produksjon av flotte fotografier med blekket i den nye skriveren.

| <b>lyserøde tap</b> for at<br>kobberfarvede<br>likker på plads, og                                  | <ul> <li>Sette inn blekkpatrondekslet.</li> <li>Åpne blekkpatrondekslet.</li> <li>Åpne pakken med blekkpatronen, og dra i den rosa fliken for å fjerne den gjennomsiktige tapen.</li> <li>Sett inn blekkpatronen med etiketten vendt oppover og de kobberfargede kontaktene vendt mot innsiden av skriveren.</li> <li>Skyv patronen inn i holderen til den klikker på plass, og lukk blekkpatrondekslet.</li> </ul>            |
|----------------------------------------------------------------------------------------------------|----------------------------------------------------------------------------------------------------|
| (prøvepakke<br>r vendt ind<br>n. Juster<br>en af papiret, uden<br>å det første ark                  | <ol> <li>Skrive ut en justeringsside</li> <li>Legg noen ark med HP Advanced Photo paper (prøvepakke følger med) i innskuffen med den glansede siden vendt mot deg.</li> <li>Skyv papiret til den venstre siden av innskuffen Juster papirbreddeskinnen slik at den ligger tett mot høyre kant av papiret uten å bøye det.</li> <li>Trykk på OK. Det skrives ut en justeringsside på det første arket med fotopapir.</li> </ol> |
| lseskortholder.<br>Telt ind i printeren.<br>indikatoren for<br>grønt.<br>I udskrive, og tryk<br>to. | <ol> <li>Sett inn et minnekort i det rette minnekortsporet.</li> <li>Merk: Minnekortet skal ikke gå helt inn i skriveren. Når minnekortet er satt inn riktig, blinker minnekortlampen og lyser deretter jevnt grønt.</li> <li>Trykk på 	eller 	for å velge fotografiet du vil skrive ut, og trykk deretter på Skriv ut for å skrive ut det første fotografiet.</li> </ol>                                                      |

## Har du brug for flere oplysninger?

### Trenger du mer informasjon?

Grundlæggende vejledning til HP Photosmart

Indeholder anvisninger til installation af softwaren til HP

A610 series Inneholder instruksjoner for installering av HP Photosmart-programvaren på datamaskinen.

Grunnleggende håndbok for HP Photosmart

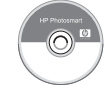

Elektronisk hjelp

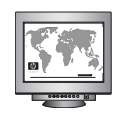

www.hp.com/support